**ROBINS & MORTON** 

## Add a dependent to your Benefit Plan

1. Log in to your Sage Portal at hr.robinsmorton.net

|                                   | sage  |  |
|-----------------------------------|-------|--|
| <b>Robins &amp; Morton Portal</b> |       |  |
|                                   |       |  |
| Username                          |       |  |
|                                   |       |  |
| Password                          |       |  |
|                                   |       |  |
| Show Password                     |       |  |
|                                   |       |  |
|                                   | Logon |  |

2. On the left side, select "Life Events" and then "Change in Dependent Status."

| • | Dersonal   | Benefits         |                            |
|---|------------|------------------|----------------------------|
|   |            | Event            |                            |
| Ŀ | Time Off   | Current Benefits | New Hire - Salary          |
|   |            | Life Events      | Change in Dependent Status |
| - | Benefits   |                  | Change of Beneficiary      |
|   |            | Open Enrollment  | DO NOT USE                 |
|   | Employment |                  | DO NOT USE                 |
| a | Career     | Benefit Letters  | DO NOT USE                 |
|   |            |                  | Marital Status Change      |

3. Enter the event date in the box. The event date could be the birth of a child, marriage date, divorce date, loss of coverage date, etc. You have 30 days from the event date to add them to your insurance plan. Click the next button to move forward.

Use this Life Event if your family member has encountered a change in status which qualifies as a Change in Lif

| Event                       | Event Date*         |
|-----------------------------|---------------------|
| Change in Dependent Status  | mm/dd/yyyy          |
| Remaining Days              | Benefits' Effective |
| 20 days from the Event Date | Day of Event        |

4. On this page, you will see your current elections. Make sure to check the box to add a dependent.

| Check the box next to the information you would like to o                             |                       |  |  |
|---------------------------------------------------------------------------------------|-----------------------|--|--|
| <ul> <li>Address<br/>You may update your address.</li> </ul>                          |                       |  |  |
| Dependents and Beneficiaries<br>You may add or change depende<br>the necessary plans. | nt information. In ac |  |  |

5. Select the New button to add a new dependent. If you do not have a social security number for this dependent, please leave it blank. Email this information to Emma Lang at emma.lang@robinsmorton.com as soon as you receive it.

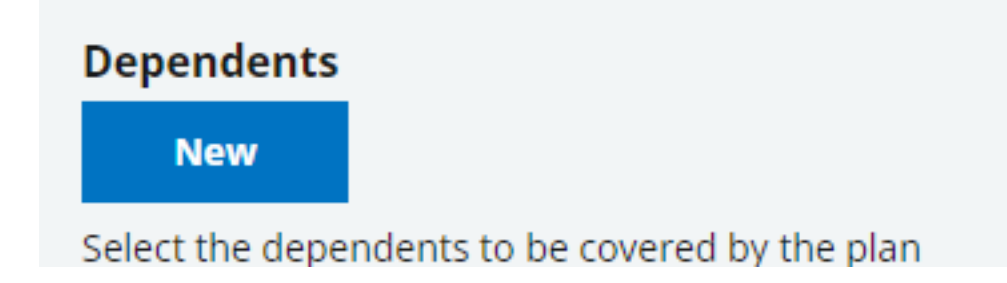

6. After adding your dependents, click the black arrow to continue and select your benefits. Change your coverage tier to select dependents. Check the box by their name to include them.

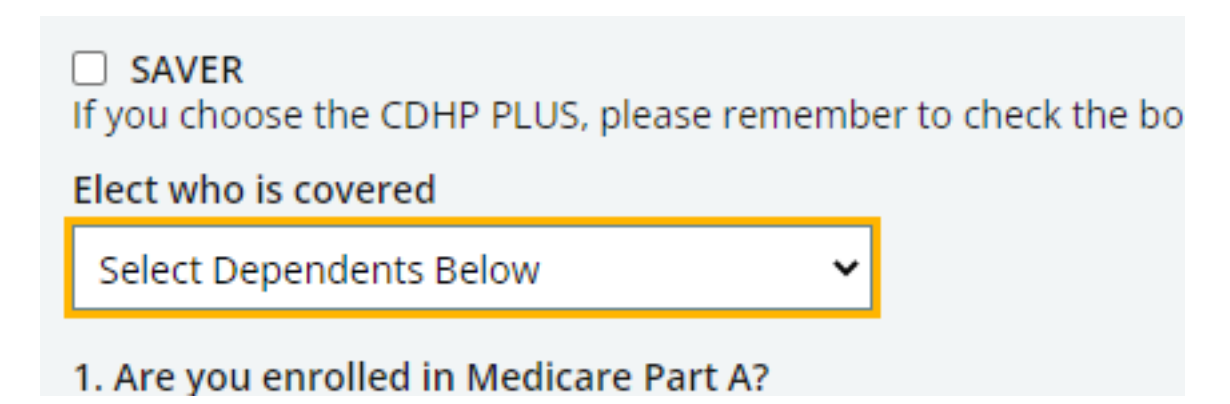

7. Once you have finished making elections, select "I'm finished." It will prompt you to fill in your username, password and social security number.

 I'm not finished. I'll return later to complete the enrollment. Your personal information records will be updated and your benefit information will be saved. However, your is a saved. However, you is a saved of the saved of the saved of the saved of the saved. However, you is a saved of the saved of the

Username

Password

Social Security Number

XXX-XX-XXXX